# **EP-H7273I PNP** 程序使用手册

(MIL-STD-1553B)

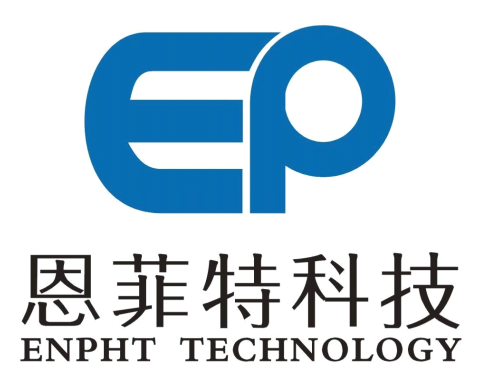

成都恩菲特科技有限公司

Tel: (86)-28-8514 8273 Fax: (86)-28-8514 8287 Http://www.enpht.com

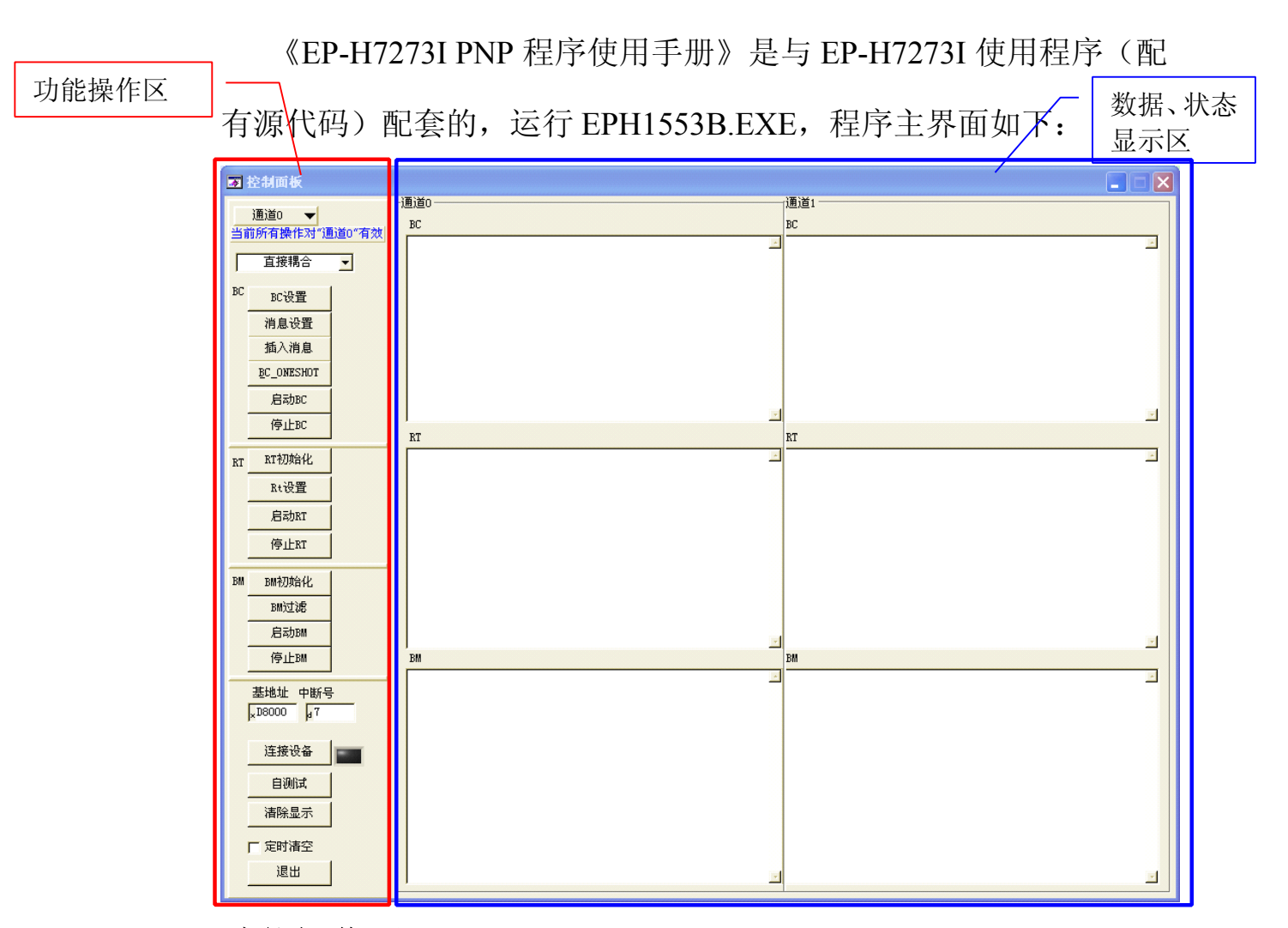

# 功能操作区

功能操作区主要包括一系列按钮,功能操作区除连接板卡外的所 有操作都只对当前选择的通道有效。

#### 1、连接设备:

连接板卡,在连接之前,需正确安装驱动,驱动安装方法请参阅 《Eph7273在WIN2000\_Xp下的安装说明》。驱动安装好后,根据设置 的基地址和中断号即可连接到板卡。

### 2、自测试:

通道自测试分内部测试和外部回环测试。其中外部回环测试需要

接线。将BUSA+与BUSB+短接,BUSA-与BUSB-短接,正负信号线 之间连接一个1W 30Ω电阻。

外部回环测试接线示意图如下:

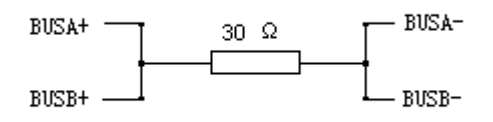

外部正确连线并且连接板卡成功后,点击"自测试"按钮,将进 行内部测试和外部测试,外部测试方式与内部测试方法相同,都是 BC发送指定组数据分别到BM、RT。Microcode将BM、RT收到的数 据与BC发送的数据比较,如果接收的数据都与发送的数据相等,那 么一次测试通过。外部测试与内部测试的差别在于外部测试需要外部 将BUSA和BUSB连接起来。当测试完成后,1553模块被重新复位, 所有的通道设置都要求重新设置。

#### **3、BC**设置:

BC 相关设置。点击"BC设置"按钮将出现如下界面:

| ■ BC设置面板 |               |           |    |        |           |     |
|----------|---------------|-----------|----|--------|-----------|-----|
| 帧间隔      | 100000        | us        |    |        |           |     |
| 触发方式     | BC_TRIGGER_IM | MEDIATE 🔫 |    |        |           |     |
| 响应时间     |               |           |    |        |           | 1   |
| 响应时间     | 14            |           |    | 延迟响应时间 | 12        |     |
| 重试       |               |           |    |        |           |     |
| 条件       |               |           |    |        |           |     |
| T NRSP   | F ME          | F BUSY    | TF | , SSF  | INSTR [   | SRQ |
| 次数 & 方式  | <u>.</u><br>u |           |    |        |           |     |
| 第一次      | RETRY_END     | -         |    | 第五次    | RETRY_END | -   |
| 第二次      | RETRY_END     | -         |    | 第六次    | RETRY_END | -   |
| 第三次      | RETRY_END     | -         |    | 第七次    | RETRY_END | -   |
| 第四次      | RETRY_END     | -         |    | 第八次    | RETRY_END | -   |
|          |               |           |    |        | 确定        | 取消  |

(1) 帧间隔: 帧发送间隔时间。

(2) 触发方式: 详情请参阅《EP-H7273I软件参考手册》EPH5273\_BC\_Trigger函数。

(3) 响应时间:RT响应时间。

延迟响应时间:RT延迟响应时间。

(4) 重试:

条件:重试条件,设置在哪种情况下重试。

可选条件有:

NRSP:无响应

ME: 消息错

BUSY: 总线忙

TF: 终端标志位置位

SSF:子系统标志位置位

INSTR: 测试手段位

SRQ: 服务请求

次数 & 方式:重试次数及重试方式。

重试方式有:同一总线上重试(RETRY\_SAME\_BUS)、在另 一条总线上重试(RETRY\_ALTERNATE\_BUS)、重试结束 (RETRY\_END)。如果定义为重试结束(RETRY\_END)将结束重试。 最多可重试7次(第八次为RETRY\_END)。

### 4、消息设置:

点击"MSG Setting"按钮,将出现如下界面:在该面板中,可以编辑BC要发送的消息。

| 🐷 消息设置            |          |           |         | X            |
|-------------------|----------|-----------|---------|--------------|
| 消息名称              |          | œ BUS A ⊂ | виз в 🔽 | 重试允许         |
| 消息类型 BC           | ->RT     | ▶ 「「「「「」」 | 7 帧结束 🔽 | 消息结束         |
| 命令字1              | _        |           |         | Node code    |
| RT Addr 10        | Sub addr | 2 WordCo  | unt 0   | 問 <b>守</b> • |
| 命令字2<br>RT Addr 2 | Sub Addr | 2 WordCo  | ount 0  |              |
| 01 00             | 08 00    | 15 00     | 22 00   | 29 00        |
| 02 00             | 09 00    | 16 00     | 23 00   | 30 00        |
| 03 00             | 10 00    | 17 00     | 24 00   | 31 00        |
| 04 00             | 11 00    | 18 00     | 25 00   | 32 00        |
| 05 00             | 12 00    | 19 00     | 26 00   |              |
| 06 00             | 13 00    | 20 00     | 27 00   |              |
| 07 00             | 14 00    | 21 00     | 28 00   |              |
| 错误注入<br>EI_NONE 🔻 | 数据递增     | 设置所有 ×0   | 0       |              |
|                   |          |           | 写入      | 完成           |

(1)消息名称:给一条消息取一个名字(这个后面暂时没有代码支持,用户可以自己扩展)。

(2) BUS A/B:选择消息是在 BUS A 上发送还是在 BUS B 上发送。

(3) 重试允许: 是否允许本条消息重试。选中则允许重试。

(4) 消息类型:可选的有: BC-RT、RT-BC、MODE CODE、

Broadcast, Broadcast RT-RT, Broadcast MODE CODE.

(5) 帧开始、帧结束、消息结束:帧开始、结束,消息结束标记。 如果要发送的这组数据是一帧的开始、结束应分别加上帧开始、结束 标记(点选相应项)。一条消息结束要加上消息结束标记。

(6) 命令字 1: BC 命令字 1:

Rt Addr: RT 地址。

Sub Addr:RT 子地址。

WordCount:数据个数。

Mode Code:模式码。

(7)命令字 2: BC 命令字 2: 在 RT-RT 时有效,各设置项与 COMMAND1 同。

(8)发送数据数值设置:在 COMMAND2 下的 32 个文本框内,可以填入要发送的数据,提供一些快捷操作:数据递增、设置所有。

(9) 错误注入: 在发送数据中插入错误, 可选项有:

| EI_NONE       | 不插入错误         |
|---------------|---------------|
| EI_PARITY     | 较验错           |
| EI_WORDCOUNT  | word count 错误 |
| EI_SYNC       | 同步错           |
| RT_EI_BIPHASE | BIT 错         |

(10) 写入:设置好上面各项后,点击"写入"按钮,写入该条发送数据。

(11)要设置下一条请重复(1)~(8)步。

(12) 完成: 点击完成, 完成 BC 设置, 回到主界面。

5、启动 BC:开始 BC 功能。

6、停止 BC: 停止 BC 功能。

7、插入消息:插入一次性发送消息。

**8、BC\_ONESHOT**:启动单次发送。

第6页 共10页

9、BM 初始化:点击后软件初始化 BM 设置,需要点击"启动 BM" 按钮来开始 BM 功能。

10、BM 过滤:点击"BM 过滤"按钮,将出现如下界面:

| ਡ B∎过滤设置                                                                                                    |                                                                                                    |
|----------------------------------------------------------------------------------------------------|----------------------------------------------------------------------------------------------------|
| Rt 1 _ 子地址(SA) 1                                                                                                    | ▼ T&R 接收 ▼ 厂 应用到所有RT                                                                                                    |
| <ul> <li>     数据个数32/动态总线控制     数据个数1/同步     数据个数2/发送上一状态字     数据个数3/启动自测试     数据个数4/发送器关闭     数据个数5/取消发送器关闭     数据个数5/取消发送器关闭     数据个数6/禁止终端标志位     数据个数7/复位远程终端     数据个数8     数据个数9     数据个数9     数据个数10     数据个数11     数据个数11     数据个数11     数据个数13     数据个数13     数据个数13     数据个数14     数据个数15     </li> </ul> | <ul> <li>一数据个数16/发送矢量字</li> <li>一数据个数16/发送矢量字</li> <li>一数据个数17/同步(带数据字)</li> <li>一数据个数18/发送上一指令字</li> <li>一数据个数20/选定的发送器关闭</li> <li>一数据个数21/取消选定的发送器关闭</li> <li>一数据个数22</li> <li>一数据个数23</li> <li>一数据个数23</li> <li>一数据个数23</li> <li>一数据个数24</li> <li>一数据个数25</li> <li>一数据个数26</li> <li>一数据个数28</li> <li>一数据个数28</li> <li>一数据个数29</li> <li>一数据个数30</li> <li>一数据个数31</li> </ul> |
| 全部选中全部不选                                                                                                    |                                                                                                    |
|                                                                                                    | 确定 取消                                                                                                    |

默认条件下 BM 记录在 1553 总线上出现的所有数据和错误状态。BM 也可以只记录指定的消息,过滤选项包括 RT 地址, RT 子地址,发送 /接收标记、数据字数和模式码的组合。

(1) Rt: 设置需要过滤的 RT 地址。

(2) 子地址 (SA): 设置需要过滤的 RT 地址的子地址。

(3) T&R: RT 发送接收标记。即 RT 作发送还是作接收。

(4)应用到所有 RT:将当前选择的 RT 子地址、发送接收标记以及数据字数和模式码的组合应用到所有的 RT 地址。

(5) 面板中央是 32 个数据字数和模式码组合的选择,选中则接收相应的数据。

(6) 全部选中:选中面板中央的所有选项,此时监视所有数据。

(7)全部不选:取消对面板中央所有选项的选择,此时过滤所有数据。

(8) 确定:完成 BM 过滤设置并返回到主界面。

(9) 取消: 取消所作的设置并返回到主界面。

(10) BM 过滤仅对设置过的 RT 地址有效,其他 RT 地址默认为无过滤。

11、启动 BM:开始 BM 功能。

12、停止 BM: 停止 BM 功能。

13、RT 初始化:点击后软件初始化 RT 设置,需要点击"启动 RT" 按钮来开始 RT 功能。

14、RT 设置: 点击后将进入 RT 初始化界面:

| 🐷 RT初始                           | rík. |      |      |        |       |      | X    |
|----------------------------------|------|------|------|--------|-------|------|------|
| RtO                              | Rt1  | Rt2  | Rt3  | Rt4    | Rt5   | Rt6  | Rt7  |
|                                  |      |      |      |        |       |      |      |
| Rt8                              | Rt9  | Rt10 | Rt11 | Rt12   | Rt13  | Rt14 | Rt15 |
|                                  |      |      |      |        |       |      |      |
| Rt16                             | Rt17 | Rt18 | Rt19 | Rt20   | Rt21  | Rt22 | Rt23 |
|                                  |      |      |      |        |       |      |      |
| Rt24                             | Rt25 | Rt26 | Rt27 | Rt28   | Rt29  | Rt30 | Rt31 |
|                                  |      |      |      |        |       |      |      |
| 错误注入 🚽 RT_EI_NOME 厂 忙标志位 厂 子系统标志 |      |      |      | 志位 厂 纟 | 终端标志位 |      |      |
|                                  |      |      |      |        |       | 锭    | 取消   |

面板上有 32 个按钮开关对应 32 个 RT, 点击按钮, 按钮变为绿色,

第8页 共10页

相应 RT 将被初始化。各 RT 的子地址(SubAddr)也在这时被初始化,用户可查看相应代码。

错误注入: 在发送数据中插入错误(在 RT->BC 消息中有效),可选项有:

EI NONE 不插入错误

EI\_PARITY 较验错

EI WORDCOUNT word count 错误

EI SYNC 同步错

RT EI BIPHASE BIT 错

忙标志位,子系统标志位,终端标志位:选中则将状态字中相应的位置1。

确定:完成 RT 初始化设置并返回到主界面。

取消:取消所作的设置并返回到主界面。

## 数据、状态显示区

数据状态显示区分为CH0窗口和CH1窗口。每个窗口有BC、RT、 BM 三个子窗口,分别显示当前通道BC、RT、BM的数据,包括: 数据、时间戳,中断状态、命令字、状态字。BM窗口还可显示当前 工作的总线为BUSA还是BUSB。